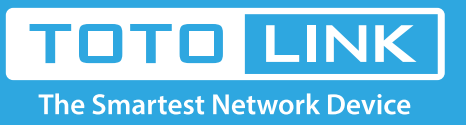

## How to share Media file via Router?

It is suitable for: **A5004NS** 

## **Application introduction:**

The A5004NS provides a USB 3.0 port that supports Media Server to make Media file sharing easier.

## STEP-1:

Log into the Web page, choose **Advanced Setup ->USB Storage ->Service Setup**. Click **Media Serve.** 

| Config Explorer                                                                                                    | Service Setup                                                                              | )                                                                                                    |      |                          |       |
|----------------------------------------------------------------------------------------------------|--------------------------------------------------------------------------------------------|----------------------------------------------------------------------------------------------------|------|--------------------------|-------|
| Basic Setup  Status Summary  Internet Setup  Vireless Setup(2.40Hz)  Vireless Setup(50Hz)  Firmware Upgrade  Advanced Setup  Naturation                                                                                                    | FTP Service<br>Windows File Shi<br>Torrent<br>Media Server<br>URL Service<br>USB Tethering | FTP Service<br>Windows File Sharing(SAMBA)<br>Torrent<br>Media Server<br>URL Service<br>USB Tethering |      | ftp:0192.168.1.1         |       |
| Image Reenfork     Image Reenfork     Image Re |                                                                                            |                                                                                                    |      |                          |       |
| Utility     Traffic     Massard     System     USB Storage                                                                                                    | Service<br>Server Name                                                                     | O Start                                                                                               | Stop |                          |       |
| Device Mgmt     Service Setup     Connected User                                                                                                    | Media Folder<br>Media DB Folder                                                            |                                                                                                    |      | Update Media DB manually |       |
|                                                                                                    |                                                                                            |                                                                                                    |      |                          | Apply |

## STEP-2:

The Media Server page will show up below and please choose *Start* to enable the service. Then enter the *Server Name, Media folder,* click *Apply*.

| Media Server           |                 |                        |      |   |          |             |            |  |      |
|------------------------|-----------------|------------------------|------|---|----------|-------------|------------|--|------|
| Service<br>Server Name | ⊙ Start         | Os                     | itop | _ |          |             |            |  |      |
| Media Folder           | Select Medi     | a Folder               |      | ~ |          |             |            |  |      |
| Media DB Folder        | <br>No Media DE | -<br>No Media DB file. |      |   | Update I | te Media DE | 3 manually |  |      |
|                        |                 |                        |      |   |          |             |            |  |      |
|                        |                 |                        |      |   |          |             |            |  |      |
|                        |                 |                        |      |   |          |             |            |  |      |
|                        |                 |                        |      |   |          |             |            |  | Appl |